### 第45回部落解放・人権西日本夏期講座 オンライン受講マニュアル① ~受講方法と受講ページ入室方法~

| 1.本講座の受講方法        | 2ページ  |
|-------------------|-------|
| ①Zoomアプリを使用する     | 3ページ  |
| ②webブラウザを使用する     | 4ページ  |
| (1)具体的な手順         | 5ページ  |
| ①Zoomアプリを使用する     | 6ページ  |
| ②webブラウザを使用する     | 7ページ  |
| (2)本講座の配信テストのご案内  | 9ページ  |
| 2.受講ページ入室(ログイン)方法 | 10ページ |

オンライン受講に関する問い合わせ先(一社)部落解放・人権研究所 TEL:06-6581-8576 Email:nishinatsu@blhrri.org

#### 1.本講座の受講方法

オンライン受講の際は、インターネットに接続したパソコン、タブレット、スマートフォンを ご利用ください。カメラ・マイクは不要です。

講座当日、部落解放・人権研究所のウェブサイトから、西日本夏期講座の受講ページに入室 (ログイン)してご受講ください。受講ページではインターネットツール「Zoom」を使って 配信します。(受講ページは1月下旬に開設予定です)

受講者の皆さまは、下記いずれかの方法で受講ページに入室(ログイン)してください。

① Zoomアプリを使用する (Zoom公式サイトからアプリのダウンロードが必要です)

②webブラウザを使用する (Zoomアプリのダウンロードは不要です)

### **1.本講座の受講方法** ①zoomアプリを使用する

#### ・Zoom公式サイト

https://zoom.us/download から、 Zoomアプリ(ミーティング用Zoom クライアント)をダウンロードし てください。このアプリを使って 受講ページに入室(ログイン)し ます。

スマートフォン、タブレット
 (Windows、Mac等でないiOS、
 Androidなど)で受講される場合は、
 ブラウザでの視聴はできません。
 アプリのダウンロードが必要です。

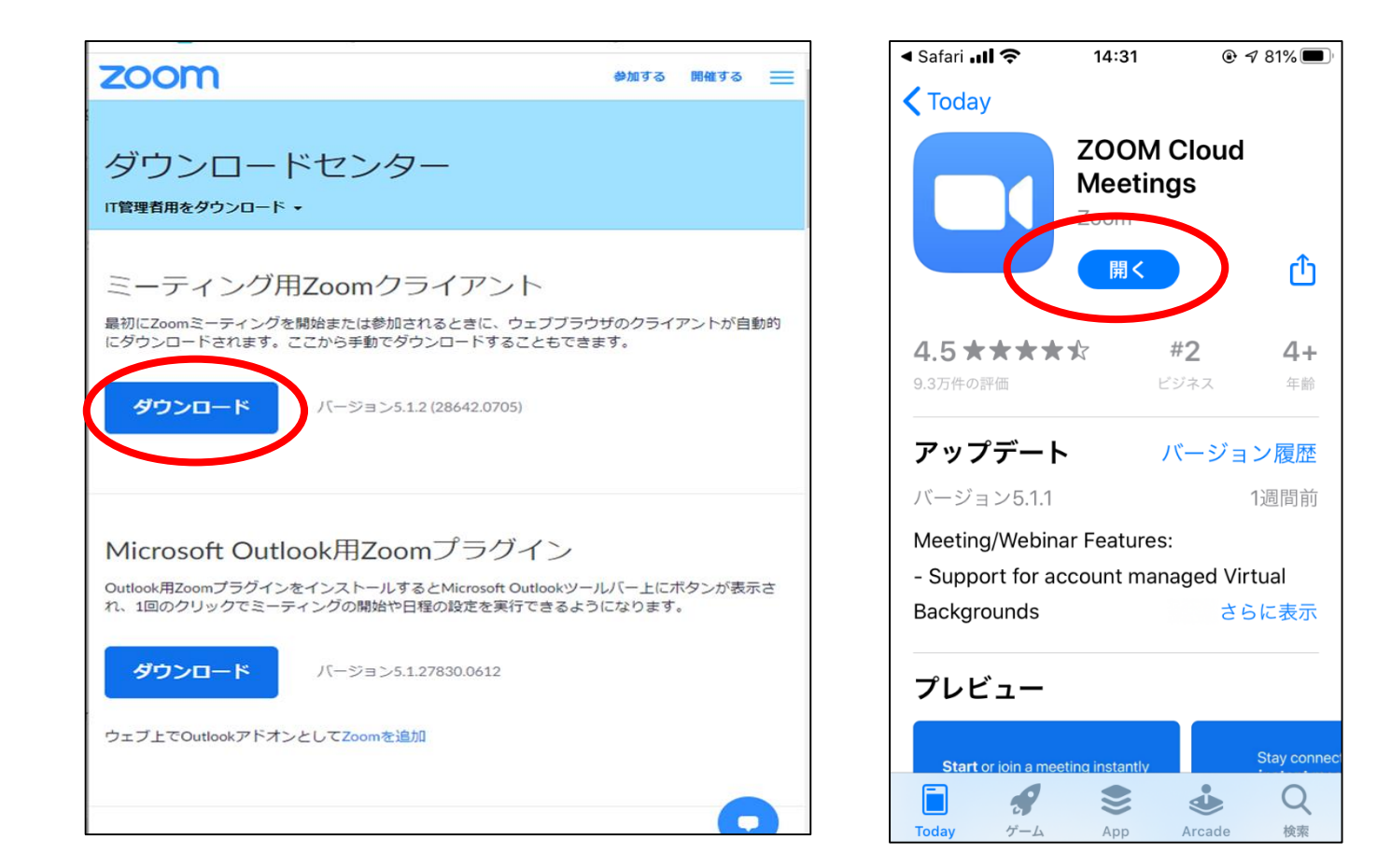

#### 1.本講座の受講方法 ②webブラウザを使用する

- ・パソコンから<u>Zoomアプリをダウンロード<mark>せず</mark>に、</u> webブラウザを使って受講ページに入室(ログイン)します。
- ・下記のwebブラウザが対応しています。(必ずご確認ください)

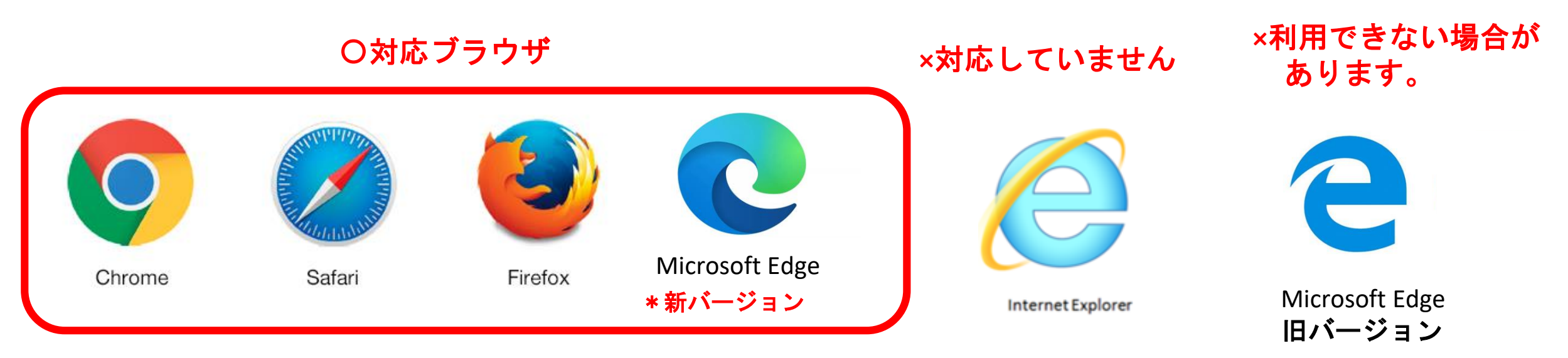

\*対応しているブラウザでも、<u>古いバージョンだと、利用できない</u> <u>場合がある</u>ので、新しいバージョンに更新</u>をお願いします。

•Google Chrome 53.0.2785以降 · Safari 10.0.602.1.50以降 · Firefox 49.0以降 · Microsoft Edge 38.14393.0.0以降

1.本講座の受講方法 (1)具体的な手順

ここでは、Zoom公式サイトのテストページを使ってご説明します。 「テストミーティングに参加」のページ https://zoom.us/test **D**. 「参加」をクリックすると、右画面に移動します。

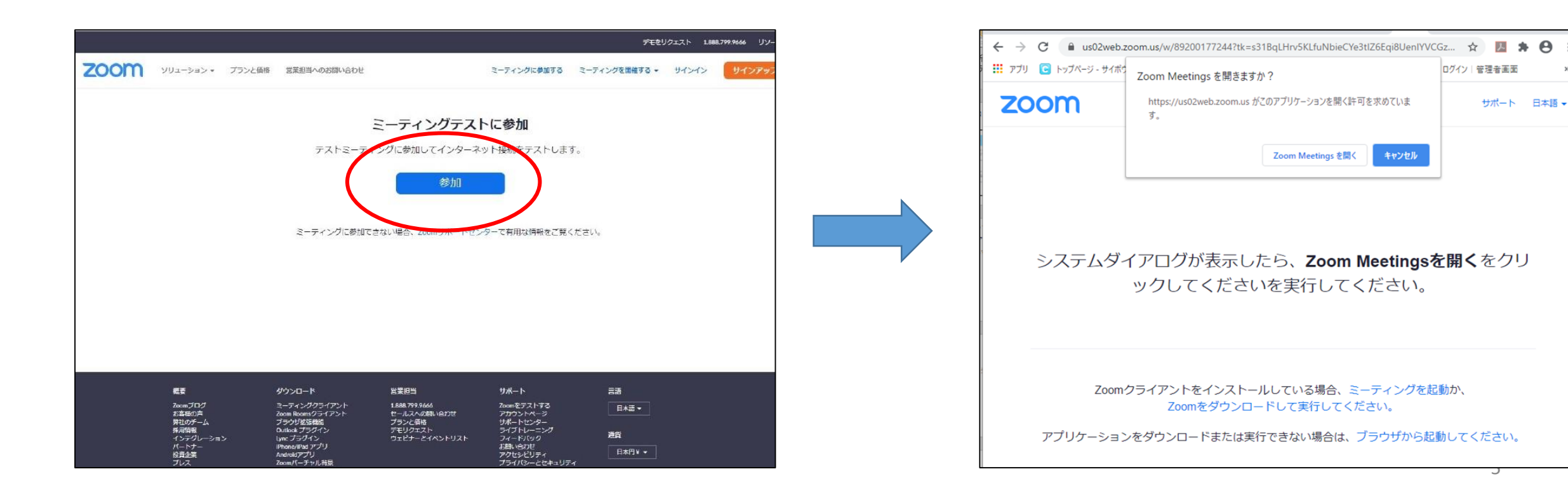

# 1.本講座の受講方法 (1)具体的な手順 ①Zoomアプリを使用する

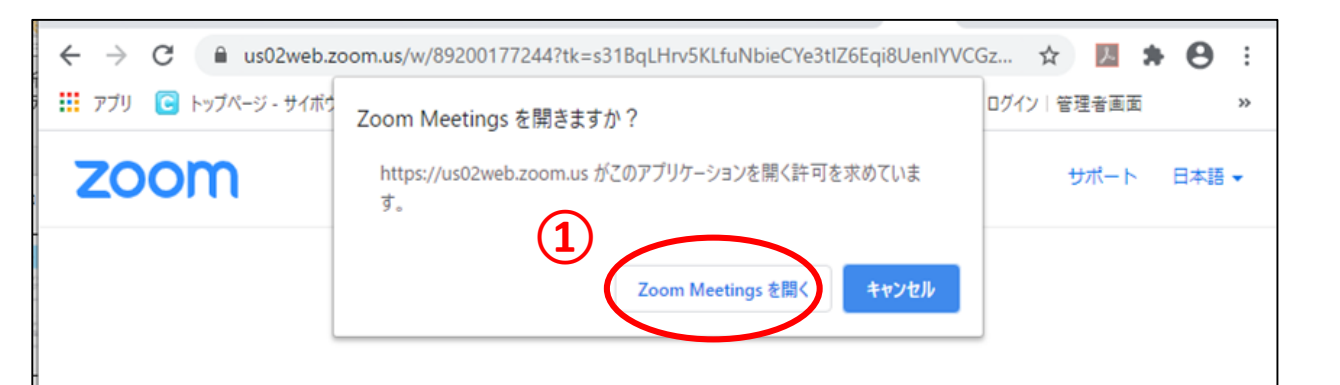

システムダイアログが表示したら、**Zoom Meetingsを開く**をクリ ックしてくださいを実行してください。

> Zoomクライアントをインストールしている場合、ミーティングを起動か、 Zoomをダウンロードして実行してください。

アプリケーションをダウンロードまたは実行できない場合は、ブラウザから起動してください。

Zoomアプリを使用して参加される方は、左画像の①をクリックしてください。
 アプリが起動して、下のようなZoom画面が表示されます。

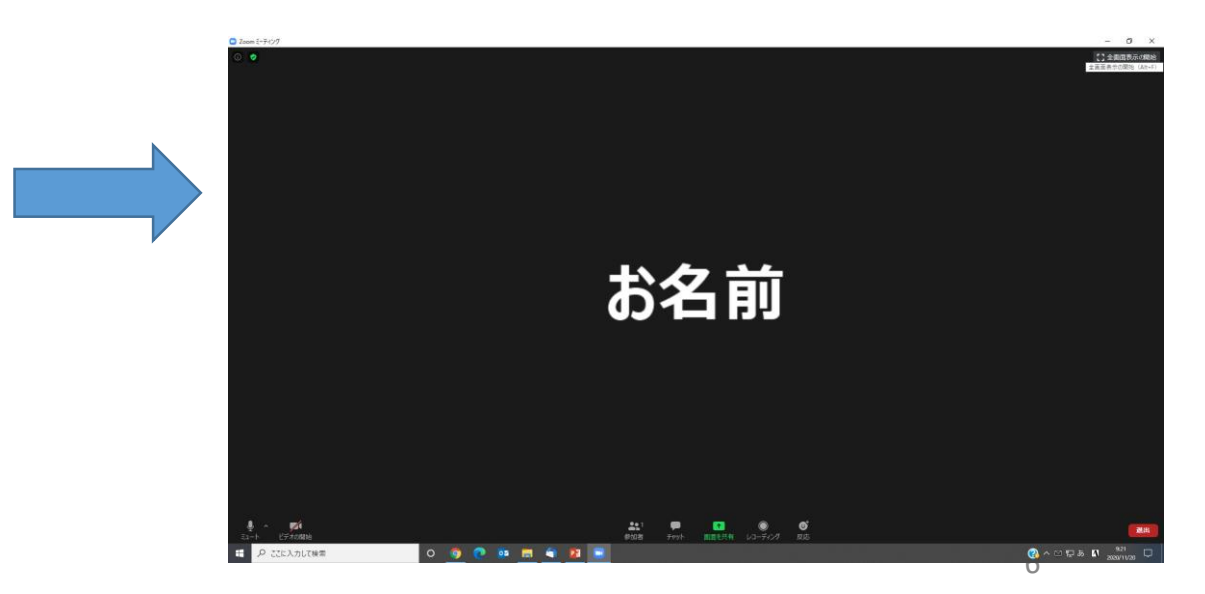

### **1.本講座の受講方法** (1) 具体的な手順 ②webブラウザを使用する-1

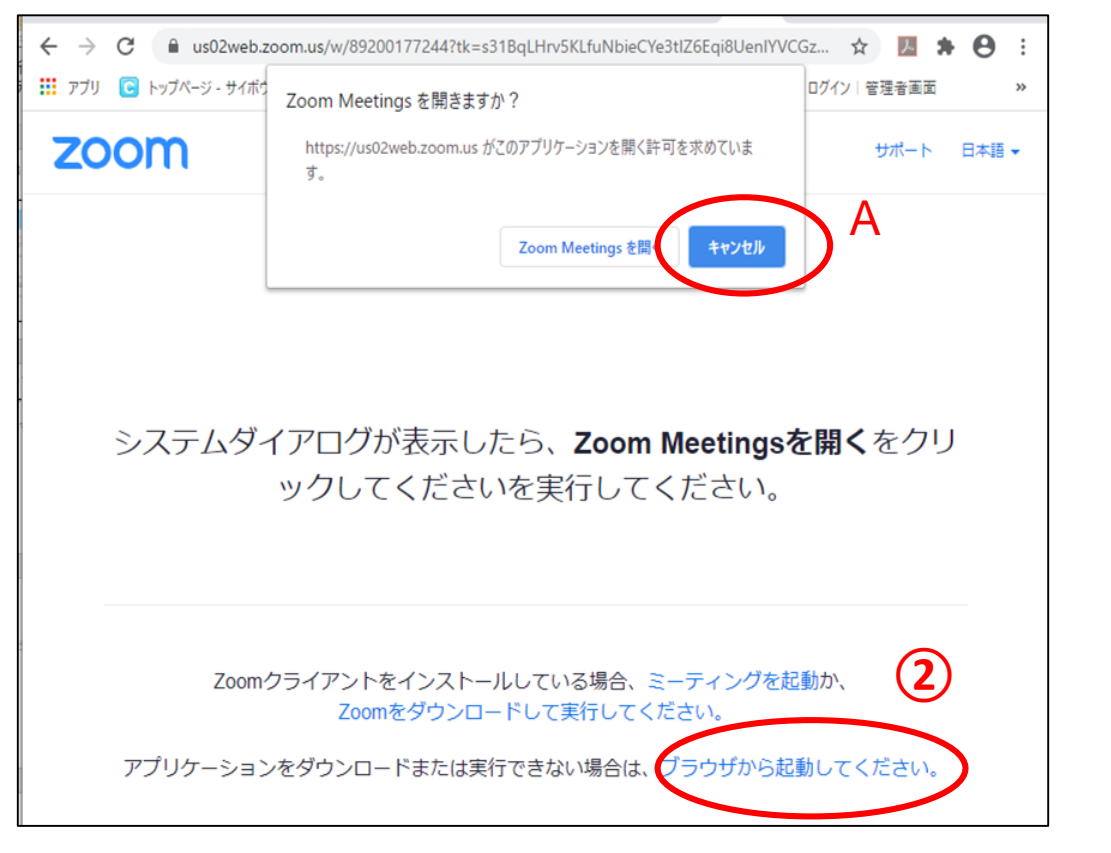

webブラウザを使用して参加される方は、左画像のAキャンセルをクリックした後、2「ブラウザから起動」をクリックしてください。

「ブラウザから起動」が表示されない方は、下画像の「ここをクリック」を押してください。

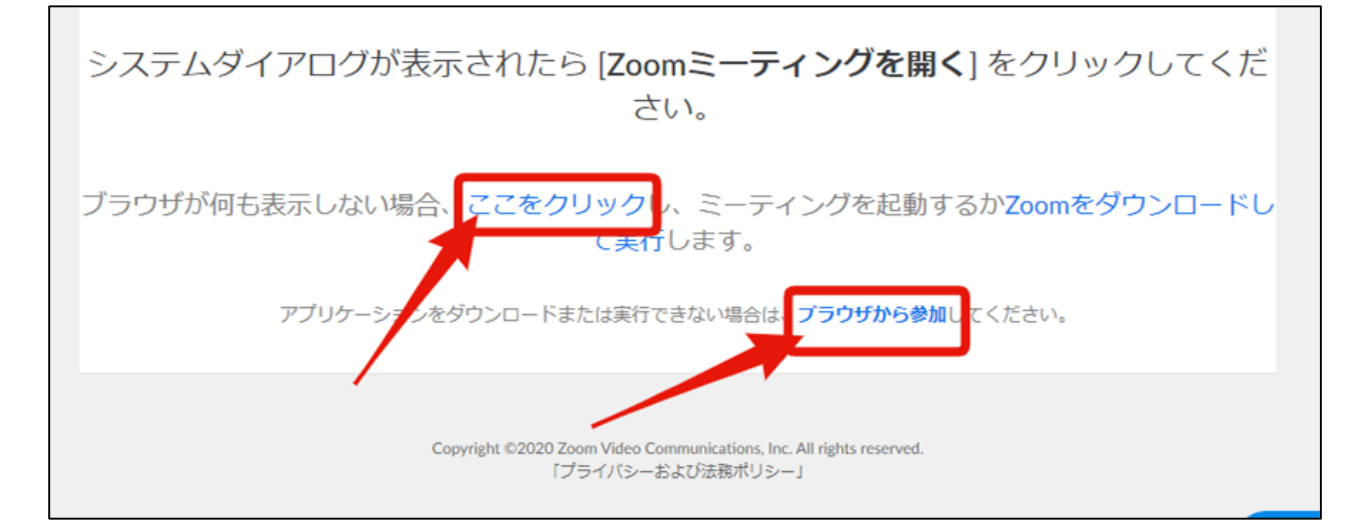

# 1.本講座の受講方法 (1)具体的な手順 ②webブラウザを使用する-2

- 「ブラウザから起動」を押すと、左下の画面に移動します。「お名前」と「私は ロボットでありません」の認証を行い、「参加」をクリックしてください。
- ・「参加」を押すと、右下の画面に移動します。「メールアドレス」を記入し、「参加」を押していただくとZoom画面(6頁参照)が表示されます。

| Join a Meeting                                      | ミーティングに参加 |
|-----------------------------------------------------|-----------|
| <sup>お名前</sup><br>お名前                               | メールアドレス   |
| 私はロボットではあり をこ                                       | メールアドレス   |
| reCAPTCHA<br>プライバシー - 利用規約                          | 参加        |
| mはreCAPTCHAで保護されています。また、プライバシーボリシーとサービス利用規約が適用されます。 |           |

# 1.本講座の受講方法 (2)本講座の配信テストのご案内

下記の日程で本講座の配信テストを行います。Zoom公式サイトの テストに参加する方法と同じ要領でご参加ください。

- 第1回 2020年12月14日(月) 🦳 いずれも
- 第2回 2021年 1月14日(木) 10:00~22:00

第3回 2021年 2月 5日(金)

\*詳細は各3日前までに部落解放・人権研究所のウェブサイト トップページ「トピックス」欄でご案内します。

https://blhrri.org/topics/index.php

### 2.受講ページ入室(ログイン)方法

受講ページへ入室(ログイン)する際は参加券をご用意して、

- ①「部落解放・人権研究所」のウェブサイトへ進んでください。
- 入室の際は、下記のwebブラウザをご利用ください。 (P4のZoom 対応ブラウザと同じです)

#### 〇対応ブラウザ

| 0      | AND THE REAL PROPERTY OF THE REAL PROPERTY OF THE R |         | C              |  |
|--------|----------------------------------------------------------------------------------------------------|---------|----------------|--|
| Chrome | Safari                                                                                                    | Firefox | Microsoft Edge |  |
|        |                                                                                                    |         | * 新バージョン       |  |

×対応していません 入室(ログイン)できません。

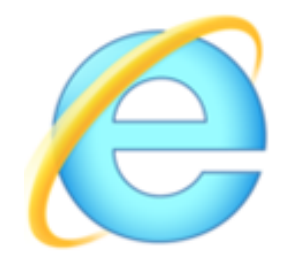

Internet Explorer

### 2.受講ページ入室(ログイン)方法

②部落解放・人権研究所ウェブサイトのトップページ

(<u>https://blhrri.org/index\_top.php</u>) より、

「ONLINE. BLHRRI. TV」をクリック

| ★ 講座・1                                                                                                    | Buraku Liberation and Human Rights Research<br>ペント カレンダー                                                                                  | Intibuts<br>研究紹介 出版物・研究報告                                                                        | 書 入会のご案内                                                                                                    | 明 研究所について                                                                                        |                                           |
|----------------------------------------------------------------------------------------------------|----------------------------------------------------------------------------------------------------|--------------------------------------------------------------------------------------------------|----------------------------------------------------------------------------------------------------|--------------------------------------------------------------------------------------------------|-------------------------------------------|
| ₩<br>● 次世代~                                                                                                    | ヽの継承、そして発展<br>                                                                                                    |                                                                                                  | 1 洋平                                                                                                    |                                                                                                  | - Cherry                                  |
| オンライン<br>デ TOPICS                                                                                                    | 'ショップ online sh                                                                                                    | OP clicki<br>道際 4ペント<br>参加お申込                                                                    | 入会・会費の<br>お支払い                                                                                                    | 会員ページ<br>blhrri-member.org<br>トビックス一覧を見る                                                         | 1 1 1 1 1 1 1 1 1 1 1 1 1 1 1 1 1 1 1     |
| かる1<br>かテゴリーで見る<br>> お知らせ<br>- 足言・主張<br>- 講座・イベント                                                                                                    | 2020年10月16日 調査1455 F<br>2020年10月12日 お知らせ<br>2020年10月02日 新刊茶内<br>2020年09月30日 お知らせ                                                          | (こ美内)第35回人権啓先が九美安(パン<br>オンライン 第41回人権・同和問題企業容<br>『ヒューマンライツ』2020年10月号発売:<br>第46回(2021年度)部落解放・人権西日: | 発講座(第2部)参加要項<br>■ NEW<br>株要期講座について(ご案内)                                                                                                    | NEW                                                                                              | 定価:¥550.。<br>Kindle版電子書<br>会員:無料<br>購読はコナ |
|                                                                                                    | 2020年09月30日 国際・イベント                                                                                                    | 第426回国際人權規約連続字習会「Black L                                                                         | ives Matter連動とその背景」                                                                                                    | のご案内 NEW                                                                                         |                                           |
| ▶ 新刊案内<br>▶ 研究成果                                                                                                    | 2020年09月25日 新刊楽内<br>2020年09月24日 調座・イベント                                                                                                   | 【ご案内】『暴器と曲解 部落ってどこ?』<br>第425回国際人権規約連続学習会『人権課』                                                    | を刊行しました! NEW<br>道としての『做用工問題』」の                                                                                                    | Dご案内 NEW                                                                                         |                                           |
| <ul> <li>・新刊案内</li> <li>→研究成果</li> <li>・研究成果</li> <li>・</li> <li>・</li></ul>                                                                                                    | 2020年09月25日<br>新刊業内<br>2020年09月24日<br>画法・イベント<br>・イベント                                                                                    | 【ご案内】『展発と曲解 即落ってどこ?』<br>第425回国際人権規約連続学習会「人権課!<br>▶講座・イベント─覧を見る                                   | END C = C = NEW Eとしての『飲用工問題』」の Image: State of the state of the state of the | Dご 紫内 NEW<br>▶書籍一覧を見る                                                                            |                                           |
| <ul> <li>新刊来内</li> <li>研究成果</li> <li>ご 最新の講座</li> <li>(1) 日本の書</li> <li>(2) 日本の書</li> <li>(2) 日本の書</li> <li>(2) 日本の書</li> <li>(2) 日本の書</li> <li>(2) 日本の書</li> <li>(2) 日本の書</li> <li>(2) 日本の書</li> <li>(2) 日本の書</li> <li>(2) 日本の書</li> <li>(2) 日本の書</li> <li>(2) 日本の書</li> <li>(2) 日本の書</li> <li>(2) 日本の書</li> <li>(2) 日本の書</li> <li>(2) 日本の書</li> <li>(3) 日本の書</li> <li>(4) 日本の書</li> <li>(4) 日本の書</li> <li>(5) 日本の書</li> <li>(5) 日本の書</li> <li>(6) 日本の書</li> <li>(7) 日本の書</li> <li>(7) 日本の書</li></ul> | 2020年09月25日     新11素内       2020年09月24日     ゴミ・イベント       受付中     第35回人権啓究研究集会       開催日     2020年12月17日(木)〜20       会場     オンライン開催(使用ツー) | 【ご案内】『暴発と曲解 即落ってどこ?』<br>第425回国際人権規約連続学習会『人権課<br>▶環座・イベントー発を見る<br>20年12月18日(金)<br>ル: Zoomウェビナー)   | を刊みしました! NEW<br>ほとしての P放用工時間は 」 の<br>単一 新刊案内                                                                                                    | <ul> <li>NEW</li> <li>●書籍一覧を見る</li> <li>暴露と曲解 部落ってどこ?</li> <li>部落差別解消マニュアル①<br/>詳しく見る</li> </ul> |                                           |

### 2.受講ページ入室(ログイン)方法

③「オンライン講座」のご案内(<u>https://online.blhrri.tv/</u>)より、

「第45回部落解放・人権西日本夏期講座」をクリック

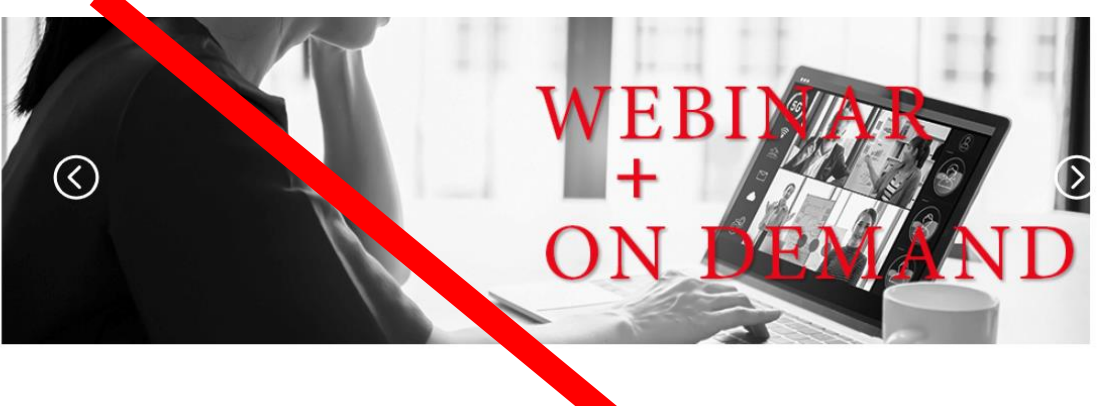

概要

部落解放・人権研究所が事務局を務めます人権啓発のオンライン講座の各事業に、2020年度は、新型コロナウイルス問題への対応から、対面での研修・講座の実施を見合わせ、オンラインでの実施によい組みます。講座の実施日時、テーマ 内容、受講料、申込み方法など、下の各講座のアイコンをクリックしてお進みください。予講座のオンライン配信も、このBLHRRI.TVのサイトから配信します。

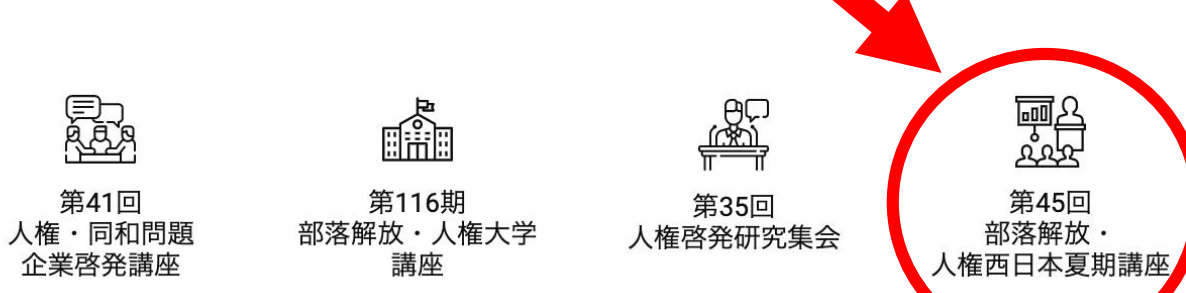

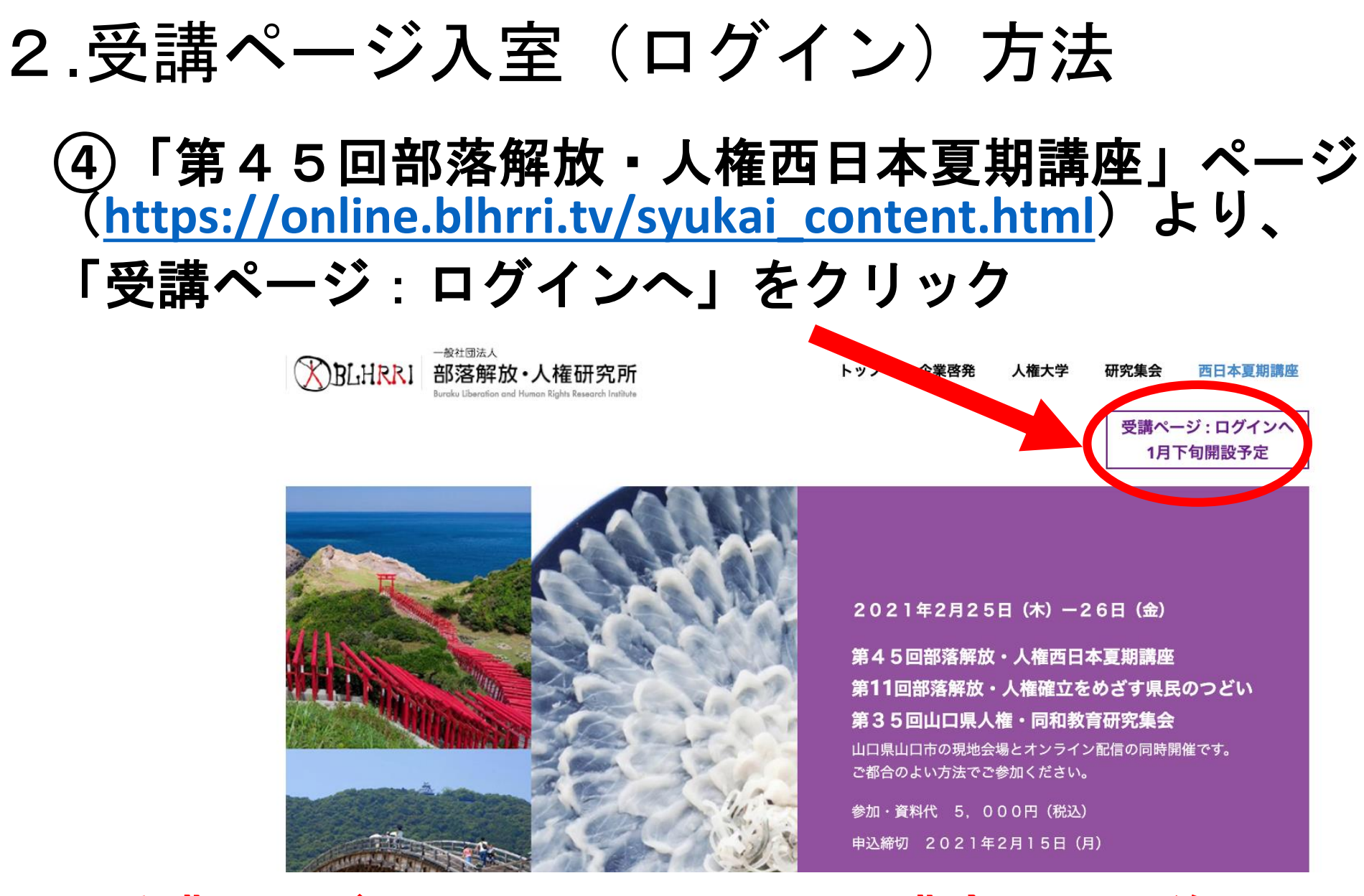

※受講ページは1月25日(月)頃(講座1ヶ月前)にオープン予定です。

2.受講ページ入室(ログイン)方法

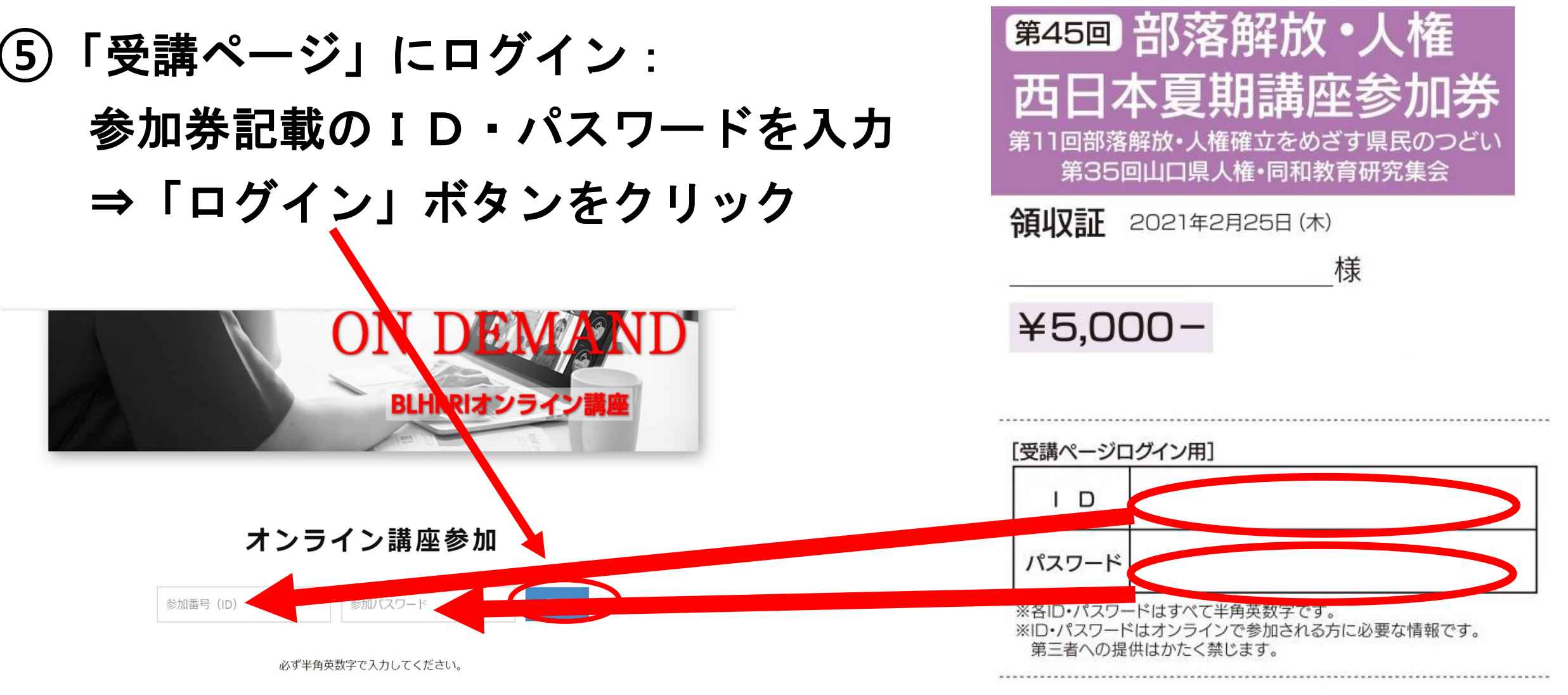

注:本サイトは以下の環境が必要です:推奨ブラウザ順: Chrome, Firefox, Safari, Edgeをお使いください。 Internet Explorer(インターネットエクスプローラー)には対応しておりませんのでご注意ください。

## 入室(ログイン)完了!!

# ログインボタンをクリックしたら、受講ページに入室(ログイン)できます。受講ページには講座の配信チャンネルを掲載しています。 講座1週間前には資料も掲載します。

※以降の詳細は受講ページに掲載する 「受講マニュアル②講座当日」を ご参照ください。

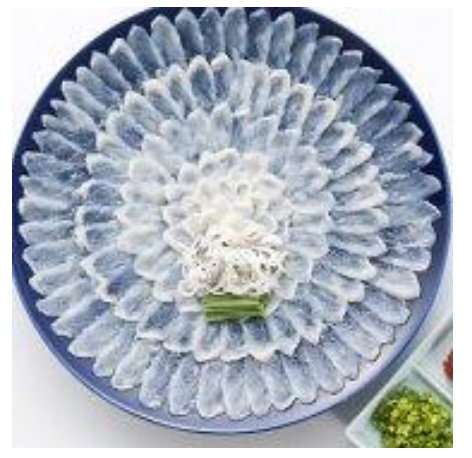